## Практическая работа №22

2 часа

# ЭЛЕКТРОННЫЕ ТАБЛИЦЫ: НАЗНАЧЕНИЕ, СТРУКТУРА, АДРЕСАЦИЯ. ПРИМЕНЕНИЕ ФОРМУЛ.

## 1. Цель работы

- 1.1 Сформировать навыки работы с табличным представлением данных в MS Excel.
- 1.2 Усвоить методику работы с адресацией ячеек.
- 1.3 Усвоить принципы применения формул в MS Excel.

#### 2. Обеспечивающие средства

- 2.1 Персональный компьютер;
- 2.2 MS Excel;
- 2.3 Методические указания по выполнению практической работы.

### 3. Задание №1

- 3.1 Оформить таблицу «Тестирование».
- 3.2 Вычислить в колонке *Всего баллов* сумму баллов по всем предметам для каждого ученика.
- 3.3 Вычислить Средний балл по каждому предмету.
- 3.4 Вычислить Максимальный балл по каждому предмету.
- 3.5 Вычислить Минимальный балл по каждому предмету.
- 3.6 Вычислить *Разницу между лучшим результатом и средним баллом*, т. е. разность между максимальным баллом и средним баллом.

#### 4. Требования к отчету

Результаты практической работы, представленные в виде оформленной таблицы, сохранить в файле *Тестирование*.

### 5. Общие теоретические сведения

Электронные таблицы предназначены для представления и обработки числовой информации. Числовые данные, организованные в таблицы можно легко и удобно обрабатывать с помощью программы MS Excel. С ее помощью можно выполнять сложные расчеты – экономические, инженерные, научные и т.д., создавать математические модели, строить графики и диаграммы, создавать тестовые программы.

Среда табличного процессора MS Excel имеет традиционный вид окна MS Windows и включает в себя следующие элементы:

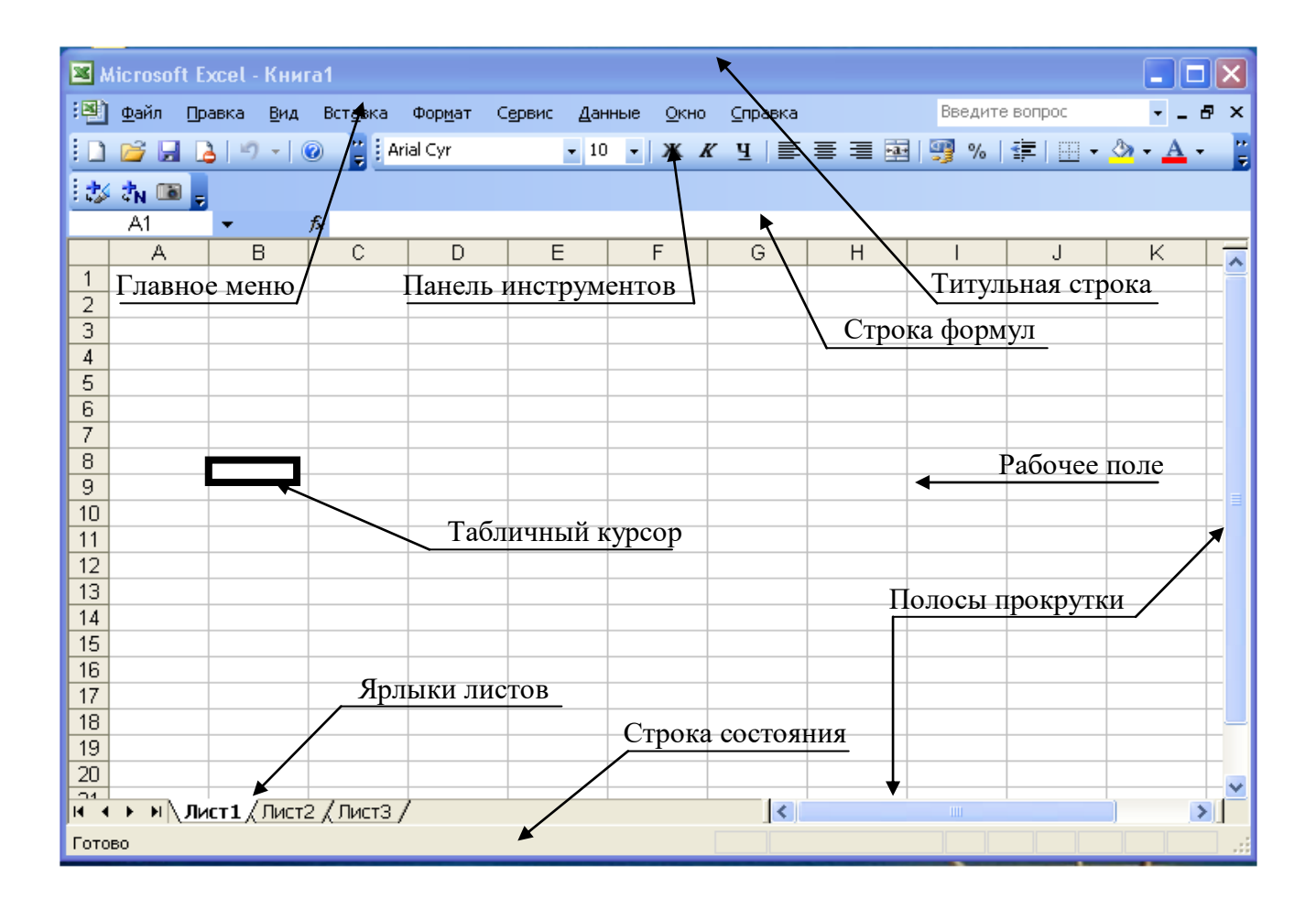

При запуске программы Excel открывается окно, содержащее новую рабочую книгу.

Рабочая книга – это многостраничный документ Excel, каждая страница которого называется рабочим листом. По умолчанию книга содержит три рабочих листа с именами Лист1, Лист2 и Лист3. Пользователь может вставить в книгу дополнительные листы (максимально возможное их количество – 255).

*Размер таблицы* MS Excel составляет 65536 строк и 256 столбцов: заголовки столбцов задаются буквами латинского алфавита сначала от A до Z, затем от AA до AZ, от BA до BZ и т.д. (последний IV).

*Адрес ячейки* таблицы задается именем столбца и номером строки, на пересечении которых она находится: например A1, C24, BD5.

Диапазон ячеек – это группа смежных ячеек, охватывающих прямоугольную область таблицы, задается указанием адресов первой и последней его ячеек, разделенных двоеточием. Например: адрес диапазона, образованного частью строки 3 – E3:G3; адрес диапазона, имеющего вид прямоугольника с начальной ячейкой F5 и конечной ячейкой G8 – F5:G8.

В ячейках таблицы могут храниться следующие данные: текст – любая последовательность символов, числа и формулы.

Табличные данные в MS Excel можно также представить наглядно в виде диаграммы, которая представляет собой вставной объект, внедренный на один из листов рабочей книги.

Файлы с электронными таблицами MS Excel в памяти компьютера сохраняются с расширением xls или xlsx.

Основное свойство электронной таблицы: изменение числового значения в ячейке приводит к мгновенному пересчету формул, содержащих имя этой ячейки, а также перестройке диаграммы, построенной на данном диапазоне ячеек.

### 6. Технология работы

6.1. Оформить таблицу «Тестирование» по образцу (см. табл. 1), для этого нужно:

6.1.1. Поставить курсор в ячейку А1 и набрать слово «Задача», сделать его жирным.

6.1.2. Сделать одну длинную ячейку, в которую нужно набрать текст задачи: поставить курсор в ячейку А2, выделить белым крестом во 2-ой строке 6 ячеек (по количеству

столбцов в таблице) и объединить их, нажав кнопку *центре* на панели инструментов в группе *Выравнивание* на вкладке *Главная*. Текст будет выровнен по центру выделенного диапазона.

6.1.3. Для этой объединенной ячейки установить перенос по словам: нажать кнопку *Перенос текста* в группе *Выравнивание* на вкладке *Главная*, или в контекстном меню (правая кнопка мыши) *Формат ячеек*, вкладка *Выравнивание* поставить галочку *Переносить по словам*.

| 1            | Формат ячеек                                                                                                    | -? 💌       |
|--------------|----------------------------------------------------------------------------------------------------|------------|
|              | Число Выравнивание Шрифт Граница Заливка Защита                                                                                                    |            |
| Выравнивание | Выравнивание<br>по горизонтали:<br>по значению отступ:<br>по верхнему краю<br>Распределять по ширине<br>Отображение<br>Отображение<br>П перенодить по словам<br>автоподбор ширины<br>объединение ячеек<br>Направление текста<br>направление текста:<br>по контексту | Ориентация |
|              |                                                                                                    | ОК Отнена  |

6.1.4. Набрать текст задачи.

6.1.5. Выровнять текст задачи по ширине по горизонтали и по центру по вертикали: в контекстном меню (правая кнопка мыши) Формат ячеек, вкладка Выравнивание.

6.1.6. Аналогично создать объединенную ячейку для заголовка «Тестирование», установить размер заголовка 14 пт., сделать жирным.

6.1.7. Оформить остальную таблицу в соответствии с образцом.

6.1.8. Включить границы в таблице, нажав кнопку *Границы* на панели инструментов в группе *Шрифт* на вкладке *Главная*.

| Cali | bri |   |   | *    | 11 | · • | A A          |
|------|-----|---|---|------|----|-----|--------------|
| ж    | K   | ч | * | m    | *  | 3   | - <u>A</u> - |
|      |     |   | Ш | тфис |    |     | 15           |

Таблица 1. «Тестирование»

## Задача

Ученики проходили тестирование по нескольким предметам. Вычислите средний балл, максимальный и минимальный балл, полученный учениками и разницу между лучшим результатом и средним баллом.

| №<br>п/п | ФИО            | Математика | Русский<br>язык | Иностранный<br>язык | Всего<br>баллов |
|----------|----------------|------------|-----------------|---------------------|-----------------|
| 1        | Афанасьев И.А. | 45         | 50              | 65                  |                 |
| 2        | Бобров Е.А.    | 58         | 78              | 58                  |                 |
| 3        | Воробьев И.С.  | 78         | 56              | 81                  |                 |
| 4        | Есина А.А.     | 85         | 45              | 73                  |                 |
| 5        | Елисеева О.Н.  | 63         | 55              | 70                  |                 |
| 6        | Милютин А.Д.   | 70         | 68              | 62                  |                 |
| 7        | Миронов А.С.   | 50         | 72              | 55                  |                 |
| 8        | Никонов Е.Н.   | 65         | 81              | 71                  |                 |
| 9        | Петров В.В.    | 53         | 65              | 58                  |                 |
| 10       | Сидоров И.Л.   | 70         | 72              | 69                  |                 |

# Тестирование

| Средний балл          |  |  |
|-----------------------|--|--|
| Максимальный балл     |  |  |
| Минимальный балл      |  |  |
| Разница между лучшим  |  |  |
| результатом и средним |  |  |
| баллом                |  |  |

6.2. Ввести формулы в пустые ячейки таблицы в соответствии с заголовками столбца и строк.

Для ввода формул использовать математические и статистические функции СУММ,

*СРЗНАЧ, МАКС, МИН*, применяя команду *Автосумма* или *Мастер функций*  $f_x$ . *Замечание*. Перед тем как нажимать Enter при вводе формул необходимо проверять, правильно ли указан диапазон ячеек в данной формуле.

| Σ | <ul> <li>- A↓ A↓   IIII → 100%</li> </ul> |
|---|-------------------------------------------|
|   | ⊆уммировать                               |
|   | Ср <u>е</u> днее                          |
|   | Число                                     |
| - | М <u>а</u> ксимум                         |
|   | <u>М</u> инимум                           |
|   | Другие функции                            |

|   | СУММ    | - × v                | <i>f</i> ∗ =CYMM | I(A1:A3) |
|---|---------|----------------------|------------------|----------|
|   | A       | В                    | C                | D        |
| 1 | 1       |                      |                  |          |
| 2 | 2       |                      |                  |          |
| 3 | 3       |                      |                  |          |
| 4 | =СУММ(А | 1:A3)                |                  |          |
| 5 | СУММ(чи | с <b>ло1</b> ; [числ | o2];)            |          |

## 7. Задание №2

- 7.1. Оформить таблицу «Набор студента».
- 7.2. Рассчитать по формуле Стоимость.
- 7.3. Рассчитать по формуле Сумму скидки.
- 7.4. Рассчитать по формуле Стоимость со скидкой.
- 7.5. Рассчитать по формуле итоговые значения в строке Итого.

## Технология работы

1. На Листе2 оформить таблицу «Набор студента» по образцу (см. табл. 2).

Таблица 2. «Набор студента»

| Набор студента                   |
|----------------------------------|
| (список учебных принадлежностей) |

| Наименование                                                | Количество | Цена    | Стоимость | Сумма<br>скидки | Стоимость<br>со<br>скидкой |
|-------------------------------------------------------------|------------|---------|-----------|-----------------|----------------------------|
| Рюкзак, сумка                                               | 1          | 1340 p. |           |                 |                            |
| Общие тетради в клетку<br>48 л. – 10 шт.                    | 10         | 18 p.   |           |                 |                            |
| Пенал школьный                                              | 1          | 200 p.  |           |                 |                            |
| Ручки шариковые синие 2 шт.                                 | 2          | 10 p.   |           |                 |                            |
| Карандаши простые ТМ<br>(НВ) – 2 шт. или разной<br>мягкости | 2          | 15 p.   |           |                 |                            |
| Линейка 25 см.                                              | 1          | 7 p.    |           |                 |                            |
| Точилка с контейнером                                       | 1          | 15 p.   |           |                 |                            |
| Ластик                                                      | 2          | 8 p.    |           |                 |                            |
| Бумага для черчения<br>(формат А3)                          | 1          | 50 p.   |           |                 |                            |
| Циркуль                                                     | 1          | 20 p.   |           |                 |                            |
| Калькулятор                                                 | 1          | 100 p.  |           |                 |                            |
| Корректор                                                   | 1          | 30 p.   |           |                 |                            |
| Скидка:                                                     | 5%         |         |           |                 |                            |
| Итого:                                                      |            |         |           |                 |                            |

2. Установить в столбце Цена формат ячеек Денежный, нажав кнопку Финансовый числовой формат на панели инструментов в группе Число на вкладке Главная.

3. Ввести значение скидки 5% и установить для этой ячейки формат Процентный

| Финансовый |    |     | *                                  |
|------------|----|-----|------------------------------------|
| <b>-</b>   | %  | 000 | 00, 0, <b>≁</b><br>0, <b>◆</b> 00, |
|            | Чи | сло | rs.                                |

4. Ввести формулы в столбец *Стоимость*, например, =*B5*\**C5*. Так как, в данном столбце формулы будут однотипные, то можно воспользоваться копированием формул. Копирование формул

Чтобы выполнить копирование формул, необходимо в правом нижнем углу ячейки найти маленький черный крестик, нажать левую кнопку мыши и потянуть вниз или в любую другую сторону, куда необходимо скопировать формулу.

При этом ссылки на ячейки в формуле автоматически меняются, например, при копировании формулы из строки 2 в строку 3, поменяются соответственно ссылки: =CVMM(B2:D2) на =CVMM(B3:D3).

5. В колонку Сумма скидки ввести формулу =D5\*\$B\$17, так как скидка составляет 5% от стоимости. Скопировать эту формулу вниз. Ячейка \$B\$17 является фиксированной и не будет меняться при копировании.

Чтобы зафиксировать ячейку, необходимо поставить знак доллар \$ перед буквой, обозначающей столбец и номером строки, на пересечении которых находится данная ячейка. Знак \$ можно поставить вручную с клавиатуры или нажав на клавиатуре кнопку *F4*. Повторное нажатие кнопки *F4* снимает фиксацию с ячейки.

Таким образом, ссылки на ячейки бывают трех видов:

- относительные, которые меняются при копировании, например, СЗ;

- *абсолютные* или фиксированные ячейки, которые <u>не меняются</u> при копировании, например, \$С\$3;

- *смешанные*, у которых зафиксированы и <u>не меняются</u> при копировании либо строка, например, С\$3, либо столбец, например, \$С3.

6. В колонку *Стоимость со скидкой* ввести формулу =*D5-E5*. Скопировать эту формулу вниз.

7. В строку Итого ввести формулы суммирования.

8. Сохранить на диске в своей рабочей папке файл под тем же именем - Тестирование.

9. Подготовить устные ответы на контрольные вопросы.

#### 8. Контрольные вопросы

8.1. Какие существуют ссылки?

8.2. Чем отличаются абсолютные и относительные ссылки?

8.3. Каким образом можно зафиксировать ссылку?

8.5. Как работают статистические функции МАКС, МИН, СРЗНАЧ?

8.6. Как работает математическая функция СУММ ?